# メールの設定方法

#### Microsoft Outlook 2013 の設定方法

Outlook 2013 で電子メール アカウントを設定する方法

「木曽広域ケーブルテレビインターネットオプション契約 電子メール設定内容のお知らせ」をお手元にご 用意ください。

| サンプル<br>木曽広域ケーブルテレビインターネットオプション契約<br>電子メール設定内容のお知らせ                             |                                                                    |                    |                     |
|---------------------------------------------------------------------------------|--------------------------------------------------------------------|--------------------|---------------------|
| <ul> <li>日頃から木曽広域ケーブルテレビネ<br/>さて、この度お申し込みいただいた<br/>知らせいたします。ご不明な点があり</li> </ul> | とご利用いただき、誠にありがとうございま<br>電子メールアドレス等について、下記の道<br>ましたら、お手数ですが下記へお問い合わ | す。<br>砂設定さ<br>りせ願い | せていただきましたのでお<br>ます。 |
| 加入者氏名                                                                           | 情報センター                                                             |                    |                     |
| 加入者番号                                                                           | 1 900001 01                                                        |                    |                     |
| 設定変更日                                                                           | 1900/01/00                                                         |                    |                     |
| メールアドレスの区分                                                                      | 追加アドレス                                                             |                    |                     |
| 電子メールアドレス                                                                       | xxxxxx@xx.kiso.ne.jp                                               |                    |                     |
| 受信メールサーバーの種類                                                                    | POP3                                                               |                    |                     |
| 受信メールサーバー                                                                       | xx.kiso.ne.jp                                                      | ポート                | 110                 |
| 送信メールサーバー                                                                       | xx.kiso.ne.jp                                                      | ポート                | 587                 |
| アカウント名                                                                          | xxxxxx@xx.kiso.ne.jp                                               |                    |                     |
| パスワード                                                                           | xxxxxxxxxxx                                                        |                    |                     |

#### 1. Outlook 2013 を起動します

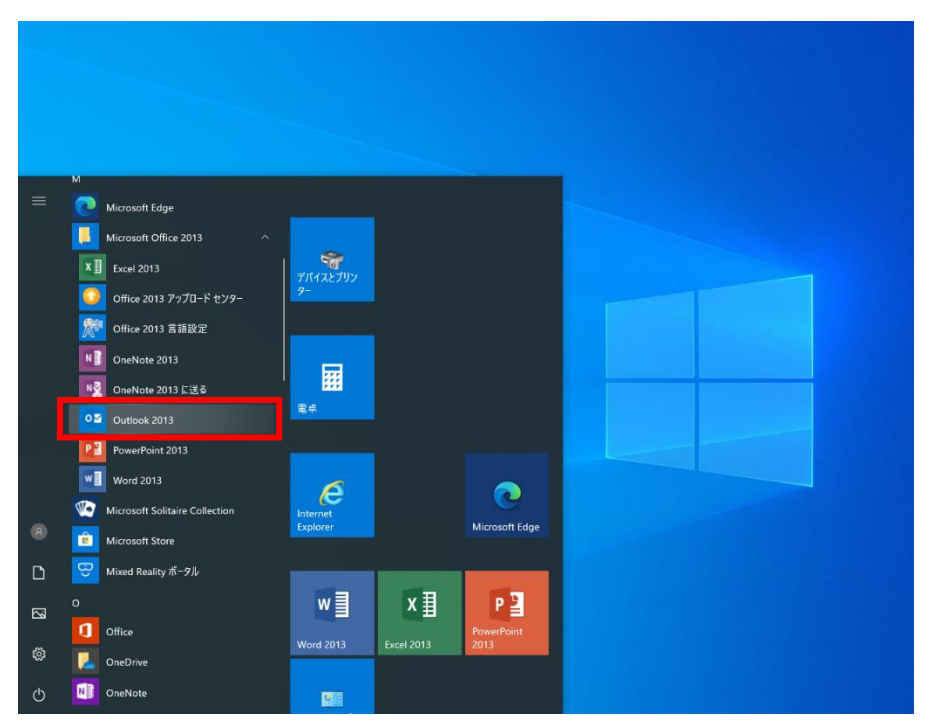

## 2. 「Microsoft Outlook 2013 へようこそ」が表示されます

「次へ」をクリックします。

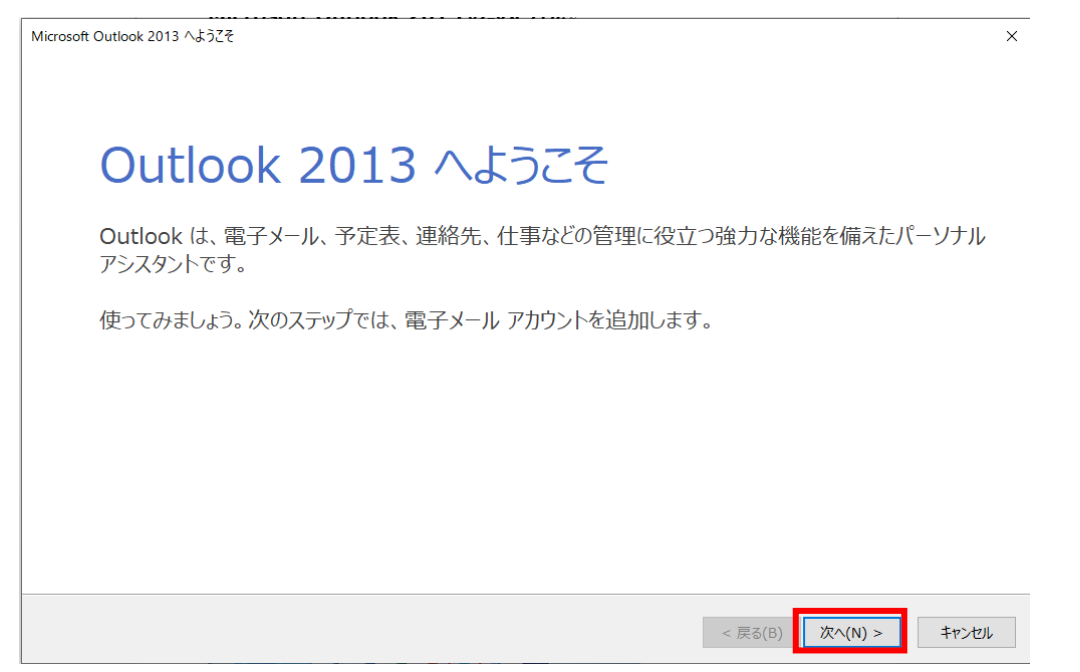

## 3. 「Microsoft Outlook アカウントの設定」が表示されます

「はい」をクリックして、「次へ」をクリックします。

|                                                                                                    | ×                  |
|----------------------------------------------------------------------------------------------------|--------------------|
| 電子メール アカウントの追加                                                                                                    | ×                  |
|                                                                                                    | v                  |
| Outlook を使って、所属している組織の Microsoft Exchange Server や、Microsoft Office 365 に含まれる Exchange O<br>ール アカウンドに接続します。POP、IMAP、Exchange ActiveSync のアカウンドにも接続できます。 | nline のアカウントなどの電子メ |
| 電子メール アカウントに接続するように Outlook を設定しますか?                                                                                                    |                    |
| <ul> <li>● (#U(X))</li> <li>○ UUR(Q)</li> </ul>                                                                                                    |                    |
|                                                                                                    |                    |
|                                                                                                    |                    |
|                                                                                                    |                    |
|                                                                                                    |                    |
|                                                                                                    |                    |
|                                                                                                    |                    |
| < 戻る( <u>B</u> )                                                                                                    | 次へ(N) > キャンセル      |

### 4. 「Microsoft Outlook アカウントの設定」が表示されます

「自分で電子メールやその他のサービスを使うための設定をする (手動設定)」をクリックし、「次へ」 をクリックします。

| アカウントの追加                                |                                                                                                    |               | ×                                       |
|-----------------------------------------|----------------------------------------------------------------------------------------------------|---------------|-----------------------------------------|
| <b>自動アカウント セットアップ</b><br>アカウントを手動で設定するか | 、または他の種類のサーバーに接続します。                                                                                           |               | ×.                                      |
| ○ 電子メール アカウント(A)                        |                                                                                                    |               |                                         |
| 名前(Y):                                  | ر الله المعالم المعالم المعالم المعالم المعالم المعالم المعالم المعالم المعالم المعالم المعالم المعالم المعالم |               |                                         |
| 電子メール アドレス(E):                          | 例: eiji@contoso.com                                                                                            |               |                                         |
| パスワード(P):<br>パスワードの確認入力(T):             |                                                                                                    |               |                                         |
|                                         | インターネットサービス プロバイダーから提供されたパスワードを入力してください。                                                                       |               |                                         |
| ◉ 自分で電子メールやその他の                         | サービスを使うための設定をする (手動設定)(M)                                                                                      |               |                                         |
|                                         |                                                                                                    | < 戻る(B) 次へ(N) | > ===================================== |

### 5.「POP または IMAP」をクリックし、「次へ」をクリックします

| アカプノントの力量カル                                                                                                    | ×             |
|----------------------------------------------------------------------------------------------------|---------------|
| サービスの選択                                                                                                    | ×.            |
| <ul> <li>Microsoft Exchange Server または互換性のあるサービス(M)</li> <li>Exchange アカウントに接続して、電子メール、予定表、連絡先、タスク、ボイス メールにアクセスします</li> <li>Outlook.com または Exchange ActiveSync と互換性のあるサービス(A)</li> <li>Outlook.com などのサービスに接続し、電子メール、予定表、連絡先、タスクにアクセスします</li> </ul> |               |
| <ul> <li>POP または IMAP(P)</li> <li>POP または IMAP 電子メール アカウントに接続します</li> </ul>                                                                                                    |               |
|                                                                                                    |               |
|                                                                                                    |               |
|                                                                                                    |               |
| < 戻る(B)                                                                                                    | 次へ(N) > キャンセル |

#### 6. 電子メールアドレスや接続するサーバーの情報などを入力しま

### す

次の各項目を「木曽広域ケーブルテレビインターネットオプション契約 電子メール設定内容のお 知らせ」を参考に入力して、[詳細設定]をクリックします。

| ユーザー情報<br>名前(Y):<br>電子メール アドレス(E):                                                                                        | 例 情報センター<br>例 xxxxxx@xx.kiso.ne.jp                                                              | <b>アカウント設定のテスト</b><br>アカウントをテストして、入力内容が正しいかどうかを確認することをお勧めします。                                                                             |
|----------------------------------------------------------------------------------------------------|-------------------------------------------------------------------------------------------------|----------------------------------------------------------------------------------------------------|
| サーバー情報<br>アカウントの種類(A):<br>受信メール サーバー(I):<br>送信メール サーバー (SMTP)(O):<br>メール サーバーへのログオン情報<br>アカウント名(U):<br>パスワード(P):<br>☑ パスワ | POP3<br>例 xx.kiso.ne.jp<br>例 xx.kiso.ne.jp<br>例 xxxxxx@xx.kiso.ne.jp<br>●●●●●●●●<br>□-ドを保存する(R) | アカウント設定のテスト(T)<br>☑ [次へ] をクリックしたらアカウント設定を自動的にテストする(S)<br>新しいメッセージの配信先:<br>④ 新しい Outlook データ ファイル(W)<br>○ 既存の Outlook データ ファイル(X)<br>参照(S) |
| メール サーバーがセキュリティで保護<br>合には、チェック ボックスをオンにし                                                                                  | 隻されたパスワード認証 (SPA) に対応している場<br>てください(Q)                                                          | 詳細設定(M)                                                                                                    |

| 名前        | ここで入力された名前がメッセージの送信者名(差出人名)になります。 |  |
|-----------|-----------------------------------|--|
|           | ニックネームなど自由に入力することができます。           |  |
| 電子メールアドレス | お知らせの「電子メールアドレス」を入力※半角入力          |  |
| アカウントの種類  | POP3 を選択                          |  |
| 受信メールサーバー | お知らせの「受信メールサーバー」を入力※半角入力          |  |
|           | ※お客様のメールアドレスの@よりあと                |  |
| 送信メールサーバー | お知らせの「送信メールサーバー」を入力※半角入力          |  |
|           | ※お客様のメールアドレスの@よりあと                |  |
| アカウント名    | お知らせの「アカウント」を入力※半角入力              |  |
|           | ※お客様のメールアドレス                      |  |
| パスワード     | お知らせの「パスワード」を入力                   |  |

#### 7. 詳細設定の設定します

[送信サーバー]タブ

[送信サーバ(SMTP)は認証が必要]にチェックを入れます。

| - TTTC // // // // // // // // // // // | - |
|-----------------------------------------|---|
| インターネット電子メール設定                          | × |
| 全般 送信サーバー 詳細設定                          |   |
| - 🗹 送信サーバー (SMTP) は認証が必要(O)             |   |
| ● 受信メール サーバーと同じ設定を使用する(U)               |   |
| ○次のアカウントとパスワードでログオンする(L)                |   |
| アカウント名(N):                              |   |
| パスワード(P):                               |   |
| ✓ パスワードを保存する(R)                         |   |
| □ セキュリティで保護されたパスワード認証 (SPA) に対応(Q)      |   |
| ○ メールを送信する前に受信メール サーバーにログオンする(I)        |   |
|                                         |   |
|                                         |   |
|                                         |   |
|                                         |   |
|                                         |   |
|                                         |   |
|                                         |   |
|                                         |   |
| OK キャンセ                                 | L |

#### [詳細設定]タブ

[受信サーバーのポート番号][送信サーバーのポート番号]にお知らせを参考に入力して、[OK]をリリック します。

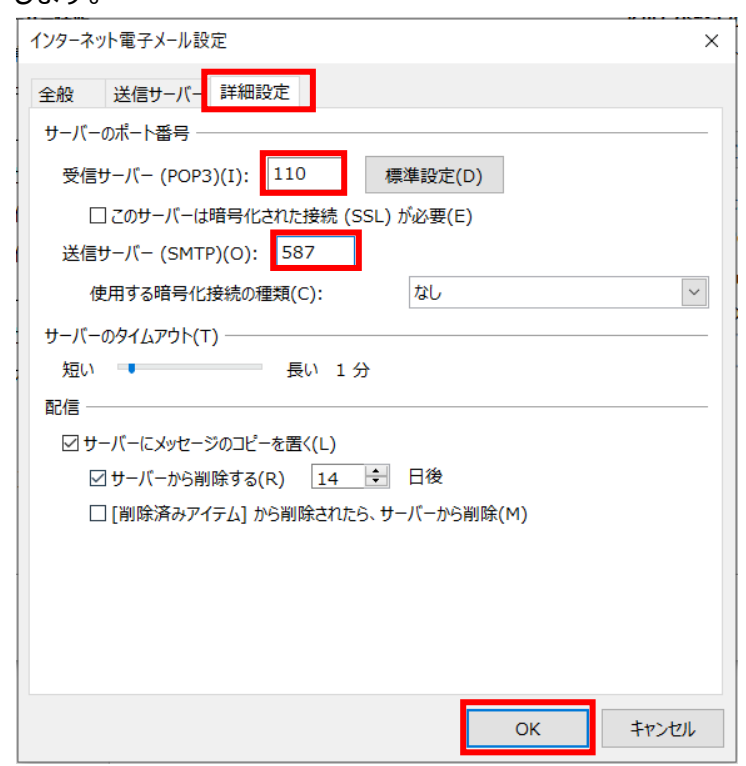

### 8. [アカウント設定のテスト]をクリックします

※ テストを行うには、インターネットに接続されている必要があります。

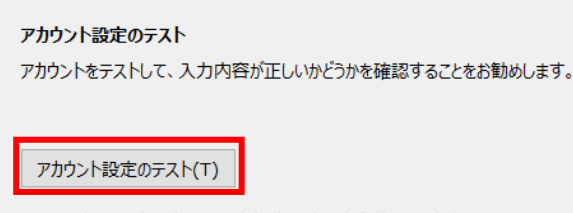

□ [次へ] をクリックしたらアカウント設定を自動的にテストする(S)

設定した内容をもとに、送受信メールサーバーへの接続の確認と、設定したメールアドレス宛にテストメー ルが送信されます。

#### <正しく設定できている場合>

「すべてのテストが完了しました。」と表示されるので、「閉じる」をクリックします。

| テスト アカウント設定                                              |                |        |
|----------------------------------------------------------|----------------|--------|
| すべてのテストが完了しました。 [閉じる] をクリックして統行してください。                   |                | 中止(S)  |
|                                                          |                | 閉じる(C) |
| タスク エラー                                                  |                |        |
| タスク<br>✓ 受信メール サーバー (POP3) へのログオン<br>✓ テスト電子メール メッセージの送信 | 状况<br>完了<br>完了 |        |

#### <設定に誤りがある場合>

「テストの処理中にいくつかのエラーが発生しました。」と表示されます。 「閉じる」をクリックして、必要情報を再度入力し直します。

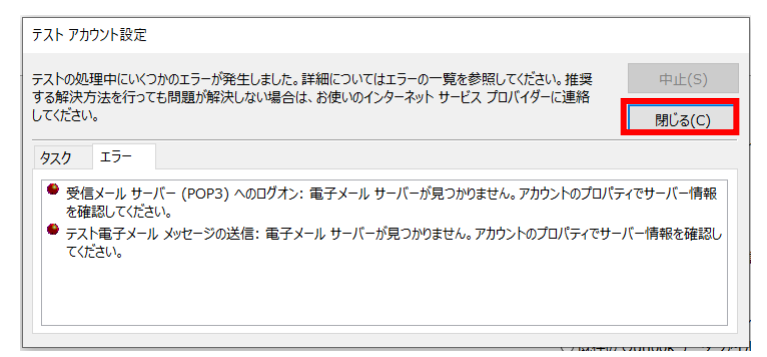

# 9. 「アカウント設定のテスト」が完了したら、「アカウント設定をテ ストする」のチェックを外し、「次へ」をクリックします。

| アカウント設定のテスト<br>アカウントをテストして、入力内容が正しいかどうかを確認することをお勧めします。 |
|--------------------------------------------------------|
| アカウント設定のテスト(T)                                         |
| □ [次へ] をクリックしたらアカウント設定を自動的にテストする(S)                    |
|                                                        |
| ● 新しい Outlook データ ファイル(W)                              |
| 参照(S)                                                  |
| 詳細設定(M)                                                |
|                                                        |
| < 戻る(B) 次へ(N) > キャンセル                                  |

व

## 10.「セットアップの完了」が表示されたら、「完了」をクリックしま

| アカウントの治台加                       | ×             |
|---------------------------------|---------------|
|                                 |               |
| <b>オポアロマリ +1 +</b>              |               |
| ソハしお J しました                     |               |
| アルワノトのセットアップに必要な目前物かりへて入力されました。 |               |
|                                 |               |
|                                 |               |
|                                 |               |
|                                 |               |
|                                 |               |
|                                 |               |
|                                 | 別のアカウントの追加(A) |
|                                 |               |
|                                 | < 戻る(B) 完了    |

※その他の設定方法につきましては木曽広域ケーブルテレビホームページよりご確認下さい。

http://www.kisoji.com/kct/index.html